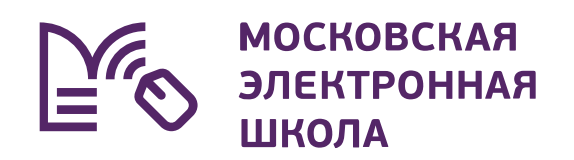

# Новый интерфейс электронного дневника МЭШ

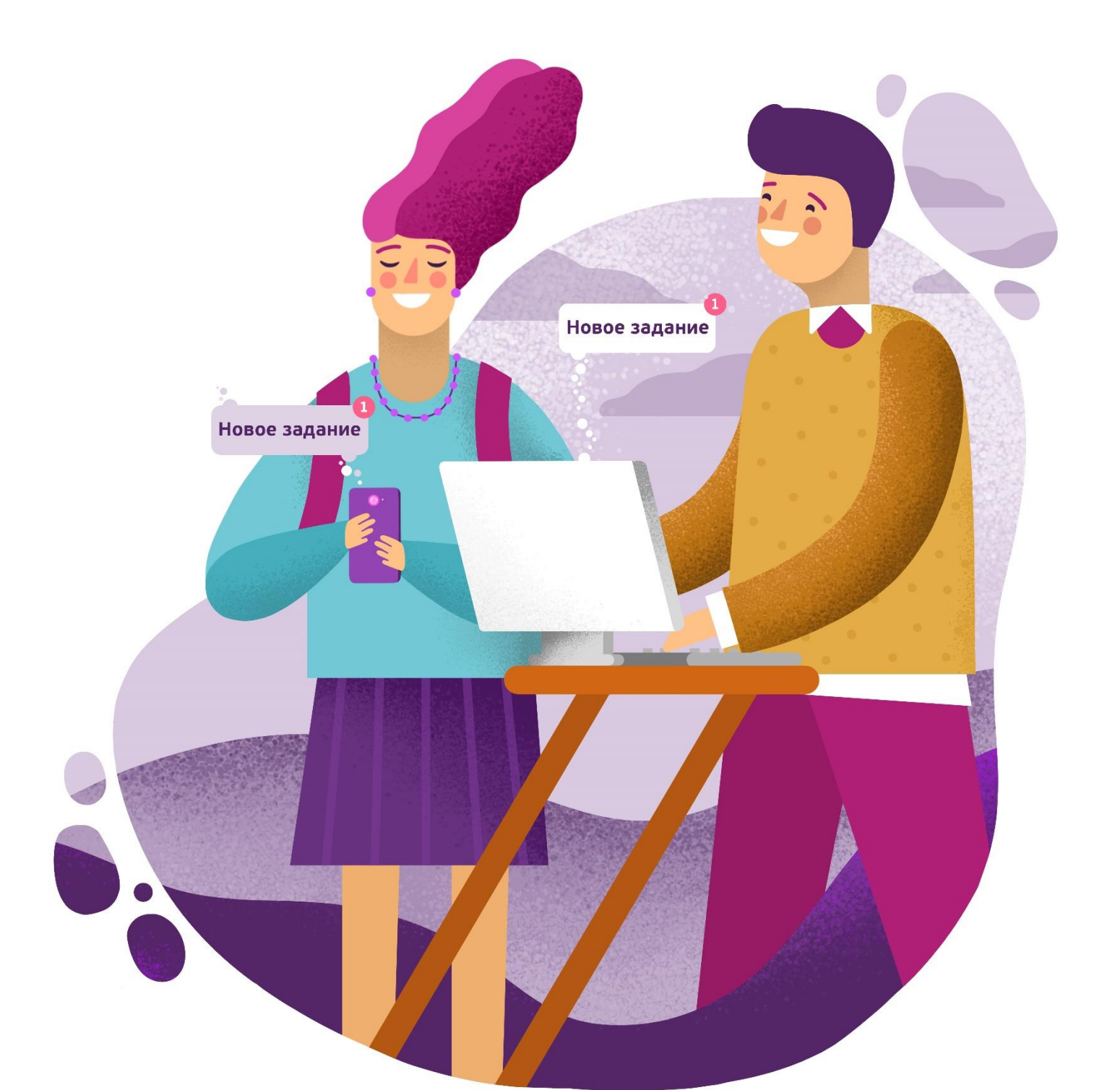

### Дневник МЭШ

Дневник МЭШ позволяет школьникам получать информацию об учебных расписаниях, текущих и итоговых оценках и домашних заданиях в режиме онлайн, а также контролировать успеваемость в школе и отслеживать выполнение школьной программы.

## Для родителей Дневник МЭШ это также своевременное информирование о ходе и результатах образовательного процесса.

### В Дневнике МЭШ можно

- Узнать о полученных оценках;
- Получить информацию о предстоящих контрольных работах;
- Уточнить расписание и домашние задания, включая комментарии учителей;
- Отправить выполненные домашние задания учителю;
- Многое другое.

#### После авторизации вы попадаете в раздел «Дневник» (рис.1)

| МЭШ Дневник Уче                                                             | ба События Би             | блиотека Архив  |             |   | на старую версию 🥕 🗘 🤤 | 9 <b>yy v</b> |
|-----------------------------------------------------------------------------|---------------------------|-----------------|-------------|---|------------------------|---------------|
| Мой дневник Домашние з                                                      | адания Оценки             | Посещаемость Ра | списание    |   |                        |               |
|                                                                             |                           |                 |             |   |                        |               |
| 31 авг – 6 сен 💙 сегодня                                                    | < Пн 31 Вт 1              | Ср 2 Чт 3 Пт 4  | Сб 5 Вс 6 💙 | > | 1 день 7 дней          | й 5 🗸         |
| Вторник, 01 сентября                                                        |                           |                 |             |   |                        |               |
| 1 8:00 — 8:45 каб. 33 Винок                                                 | урова Е. Е.               |                 |             |   |                        |               |
| География                                                                   |                           | Не задано       |             |   |                        | >             |
| 🖈 Перемена 15 мин.                                                          |                           |                 |             |   |                        |               |
| <ol> <li>9:00 — 9:45 каб. 45 Бубног</li> <li>Изобразительное иск</li> </ol> | ва Е. В.<br><b>усство</b> | Не задано       |             |   |                        | >             |

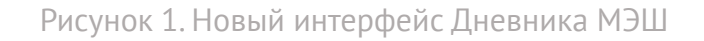

В шапке страницы расположены основные разделы электронного дневника (рис.2)

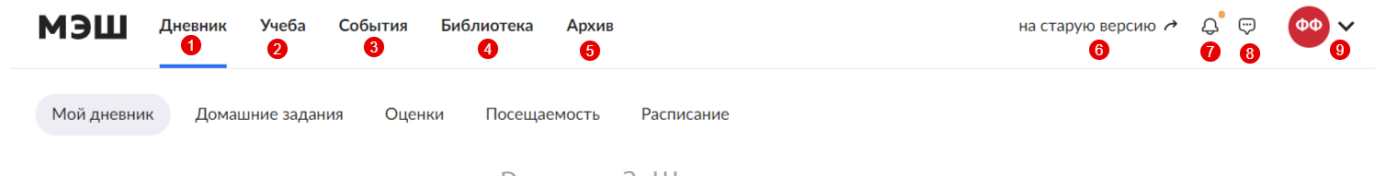

Рисунок 2. Шапка страницы

- 01. Дневник главная страница электронного дневника
- **02.** Учёба здесь можно ознакомиться с рабочей программой и перейти в раздел «Самодиагностика»
- 03. События раздел с новостями в сфере образования
- 04. Библиотека переход в Библиотеку МЭШ
- **05.** Архив переход к данным электронного дневника за прошедшие учебные периоды

Также в шапке страницы расположена кнопка перехода на старую версию электронного дневника (6). Для просмотра уведомлений нажмите на колокольчик (7). Рядом расположена кнопка перехода к чатам (8).

### При нажатии на инициалы (9) открывается информация о пользователе (рис.3) и кнопка перехода к настройкам профиля

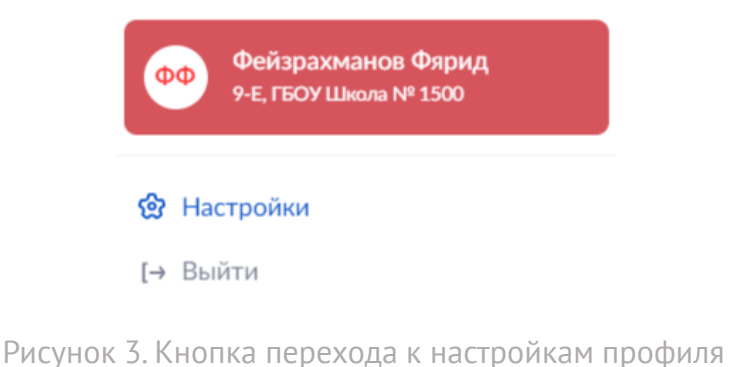

Обратите внимание, что чаты и настройки профиля открываются в старой версии дневника Раздел Дневник содержит несколько вкладок: Мой дневник, Домашние задания, Оценки, Посещаемость и Расписание.

Вкладка «Мой дневник»

На эту страницу вы попадаете по умолчанию после авторизации (рис. 4)

| МЭШ Дневник Учеба События              | Библиотека Архив            |               |   | н | а старую версию |           | <b>yy</b> ~ |
|----------------------------------------|-----------------------------|---------------|---|---|-----------------|-----------|-------------|
| Мой дневник Домашние задания Оце       | енки Посещаемость Р         | Расписание    |   |   |                 |           |             |
|                                        |                             |               |   |   |                 |           |             |
| 7 сен – 13 сен 💙 сегодня < Пн 7        | Вт 8 Ср 9 Чт 10 Пт 1        | 1 C6 12 Bc 13 | > |   | 1 де            | нь 7 дней | 5 🗸         |
| Понедельник, 07 сентября               |                             |               |   |   |                 |           |             |
| 1 8:00 — 8:45 каб. 33 Винокурова Е. Е. |                             |               |   |   |                 |           |             |
| География                              | выполнено 0 из 2            |               |   |   |                 |           | • 、         |
|                                        | Тест и тестовое задание 1 2 | 5 мин.        |   |   |                 |           |             |
| 💉 Перемена 15 мин.                     |                             |               |   |   |                 |           |             |
| 2 9:00 — 9:45 каб. 45 Бубнова Е. В.    |                             |               |   |   |                 |           |             |
| Изобразительное искусство              | Не задано                   |               |   |   |                 |           | >           |
| 🖈 Перемена 105 мин.                    |                             |               |   |   |                 |           |             |
| 3 11:30—12:15 каб. 107 Охватова А. Г.  |                             |               |   |   |                 |           |             |
| Второй иностранный язык                | Не задано                   |               |   |   |                 |           | >           |
|                                        |                             |               |   |   |                 |           |             |

Рисунок 4. Мой дневник

На странице дневника в верхней части отображается текущая учебная неделя. При необходимости можно раскрыть выпадающий список и перейти на другую неделю (рис. 5)

| пр - 12 апр | ✓ cer  | годня | <     | Пн 6    |
|-------------|--------|-------|-------|---------|
| <           | Апре.  | ЛЬ    |       | >       |
| 30 мар –    | 5 апр  | 32 н  | еделя |         |
| 6 апр – 12  | 2 апр  | 33 H  | еделя | $\Big)$ |
| 13 апр – 3  | 19 апр | 34 н  | еделя |         |
| 20 апр – 2  | 26 апр | 35 н  | еделя |         |
| 27 апр – 3  | 3 мая  | 36 н  | еделя |         |

Рисунок 5. Выбор учебной недели

### По умолчанию в дневнике открывается текущая дата. В центральной части страницы отображается расписание занятий. Также отображается дополнительная информация (рис. 6):

| <b>1 2 3 4</b><br>1 8:30 – 9:15 каб 44 Грузденко М Г                      |             | -   | - |    |   |   |
|---------------------------------------------------------------------------|-------------|-----|---|----|---|---|
| 9 Иностранный язык (английский)                                           | 6 Не задано |     |   |    |   | > |
| 🛪 Перемена 10 мин. 🥡                                                      | 6           |     |   | 4  |   |   |
| 2 9:25— 10:10 каб. 31 Маркунская Е. М.<br>Биология                        | Не задано   |     |   |    |   | > |
| 🛪 Перемена 20 мин.                                                        |             |     |   | C. | 1 |   |
| 3 10:30—11:15 каб. 21 Козич И.В.<br>Геометрия                             | Не задано   |     |   |    |   | > |
| <b>*</b> Перемена 20 мин.                                                 |             |     |   |    |   |   |
| <ul> <li>4 11:35 – 12:20 каб. 38 Урюпина Л. С.</li> <li>Физика</li> </ul> | Не задано   |     |   |    |   | > |
| * Перемена 15 мин.<br>До По                                               |             |     |   |    |   |   |
| 5 12:35 — 13:20 каб. 31 Маркунская Е. М.<br>Химия                         | Не задано   |     |   |    |   | > |
| 🛪 Перемена 20 мин.                                                        |             | (A) |   |    |   |   |
| 6 13:40—14:25 каб. 43 Кузнецова Л. А.<br>Литература                       | Не задано   |     |   |    |   | > |

Рисунок 6. Дополнительная информация в расписании

- 1 номер урока по порядку;
- 2 время проведения урока;
- 3 кабинет проведения урока; 7 перемена между уроками.
- 4 ФИО учителя;

- 5 предмет;
- 6 домашнее задание к уроку;

Текущий урок по расписанию выделяется зелёным цветом

### При нажатии на урок можно увидеть тему, описание урока, материалы для урока и домашнее задание (рис. 7)

|                                                                                                    | Химия                                                              |                                                                                                    |
|----------------------------------------------------------------------------------------------------|--------------------------------------------------------------------|----------------------------------------------------------------------------------------------------|
| CEBHWK 1                                                                                                    | 02 сентября, 11:30 - 12:15                                         |                                                                                                    |
| - une                                                                                                    | Альбертов А. А. Кабинет химии Здание И Г<br>Урок 5 Домашняя работа | and a second second sec |
| • • 3 <sup>33</sup>                                                                                             | Для изучения 5                                                     | · · · · · · · · · · · · · · · · · · ·                                                                                                    |
|                                                                                                    | 8 класс. Практическая работа № 1 🖨                                 |                                                                                                    |
|                                                                                                    | Сценарий урока                                                     | I THE REAL PROPERTY OF THE PROPERTY OF THE PRO |
| The second second second second second second second second second second second second second second second se | Изучить                                                            |                                                                                                    |

Рисунок 7. Тема, описание урока, материалы для урока

#### Для просмотра расписания на другой день нажмите на выбранную дату в верхней части окна с расписанием (рис. 8)

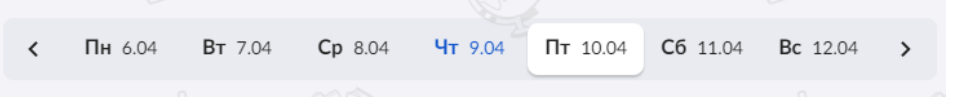

Рисунок 8. Выбор даты для просмотра расписания

1 день

7 дней

Вы можете переключить отображение расписание на формат «7 дней», после чего расписание за неделю будет отображаться на одной странице.

#### В нижней части окна можно ознакомиться с кружками, которые посещает школьник (рис. 9)

Группы дополнительного образования

ГБПОУ КЖГТ, 1АС 205 (П) ГБОУ Школа № 1500, занимательная экономика-Ск ГБОУ Школа № 1500, за страницами учебника математики -Ск ГБПОУ КЖГТ, Слесарное дело для школьников

Рисунок 9. Дополнительные занятия школьника

Вкладка «Домашние задания»

На данной странице можно ознакомиться с домашними заданиями на ближайшие даты, а также просмотреть задания за прошедшие дни (рис. 10)

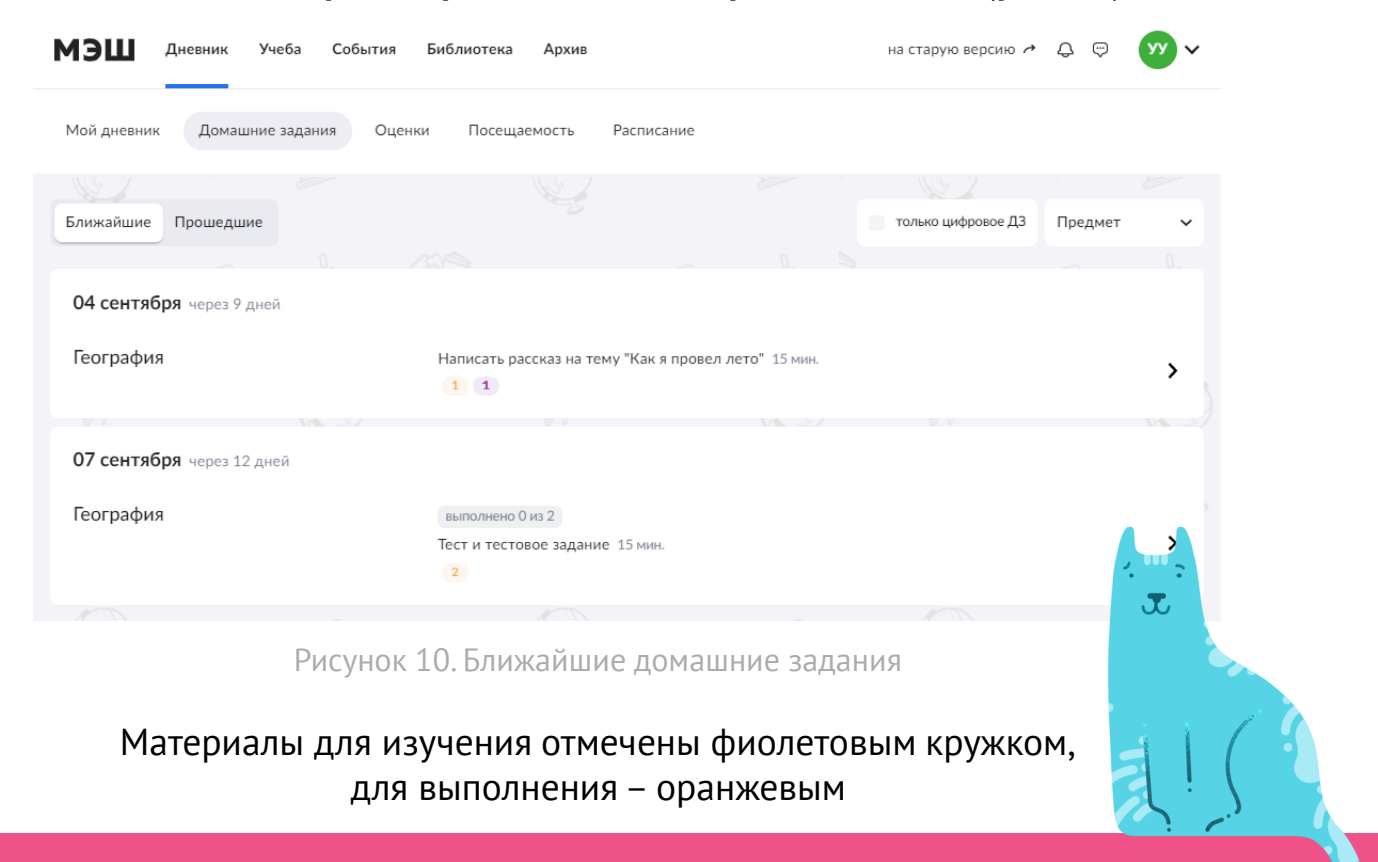

## Нажав на выбранное домашнее задание, вы можете ознакомиться с дополнительной информацией (рис.11)

| ÷ | География<br>04 сентября, 08:00 - 08:45                             |
|---|---------------------------------------------------------------------|
|   | Урок Домашняя работа 💶 💶                                            |
|   | Домашняя работа                                                     |
|   | Написать рассказ на тему "Как я провел лето"<br>08 авг. в 11:32     |
|   | Для выполнения 💶                                                    |
|   | 2020-05-13_10h21_35.png С                                           |
|   | Пройти                                                              |
|   | + Учитель-<br>предметник.<br>Глебова Д. С.<br>Биология.<br>(2).xlsx |
|   | Добавить файл                                                       |

Рисунок 11. Дополнительная информация о домашнем задании

|  | только цифровое ДЗ | Предмет | ~ |
|--|--------------------|---------|---|
|--|--------------------|---------|---|

Для удобства можно установить фильтр «только цифровое ДЗ» и воспользоваться фильтром поиска по предмету.

Также вы можете просмотреть прошедшие домашние задания, нажав на соответствующую кнопку

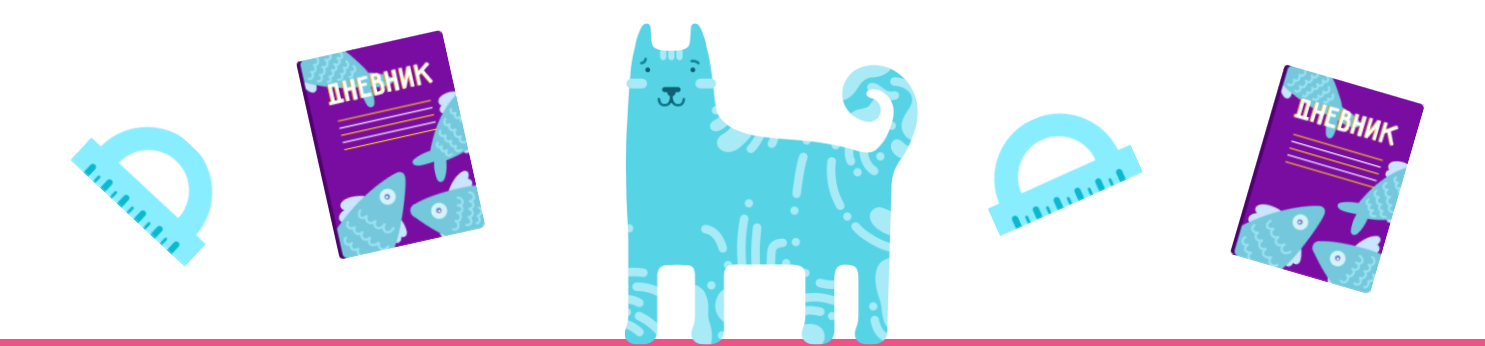

### Оценки школьника теперь отображаются на одной вкладке «Оценки» (рис. 12). Оценки можно просматривать по предмету и по дате

| Мой дневник                   | Домашние задания          | Оценки Посещаем                  | ость Расписание |           |                   |
|-------------------------------|---------------------------|----------------------------------|-----------------|-----------|-------------------|
| По предмету                   | По дате                   |                                  |                 |           |                   |
| 12                            |                           |                                  |                 |           |                   |
| <b>Алгебра</b> q              | реднегодовая 3.52         |                                  |                 |           |                   |
| <b>3 период</b><br>3 четверть | 9 янв – 20 мар 🔹 15 оц    | енок                             |                 |           | ↑ 3.60 <b>4 ∨</b> |
| 4                             | 2 3                       | <b>3</b> 2 <b>4</b> 3 <b>4</b> 2 | 4 5 4           | 3 4 2 4 2 |                   |
| Биология                      | среднегодовая 4.40        |                                  |                 |           |                   |
| <b>3 период</b><br>3 четверть | 9 янв – 20 мар 🔹 5 оце    | нок                              |                 |           | ↑ 4.33 <b>4 ∨</b> |
| 5                             | 4 4                       | 4 2 5                            |                 |           |                   |
| По предмету                   | По дате < 7 се            | ен – 13 сен 💙 🗲                  |                 |           | Предмет 🗸         |
| 2                             | 7 12                      |                                  |                 |           |                   |
| 2 неделя                      | 7 сен – 13 сен 🔹 1 оце    | енка                             |                 |           |                   |
| Понедельн                     | ик 7 сентября • 1 оцен    | ка                               |                 |           |                   |
|                               | География<br>Устный ответ |                                  |                 |           | >                 |
|                               |                           |                                  |                 |           |                   |

Рисунок 12. Вкладка «Оценки».

### При просмотре оценок отображается следующая информация (рис. 13)

| Алгебра среднегодовая 3.52 <b>2</b>                                                                                      |        | 9   |
|----------------------------------------------------------------------------------------------------|--------|-----|
| 3 период         9 янв – 20 мар         15 оценок           3 четверть         4         5         6         7         8 | ↑ 3.60 | 4 ~ |
| $\begin{array}{c ccccccccccccccccccccccccccccccccccc$                                                                    | 2 3    | 4   |

Рисунок 13. Просмотр оценок по предмету

- 1 предмет, по которому отображаются оценки;
- 2 среднегодовая оценка по данному предмету;
- 3 порядковый номер учебного периода;
- 4 учебный период по форме обучения, принятой в образовательном учреждении;
- 5 учебный период в формате даты;
- 6 количество оценок по предмету за период.

Оценки могут быть итоговыми (7) и текущими (8).

Итоговые оценки выделены красным цветом. Некоторые оценки могут иметь вес. Средний балл (годовая оценка) за учебный период выделяется зелёным (9).

## При нажатии на оценку можно посмотреть, за какую тему она выставлена (рис. 14). Также можно ознакомиться с комментарием учителя, если он указан

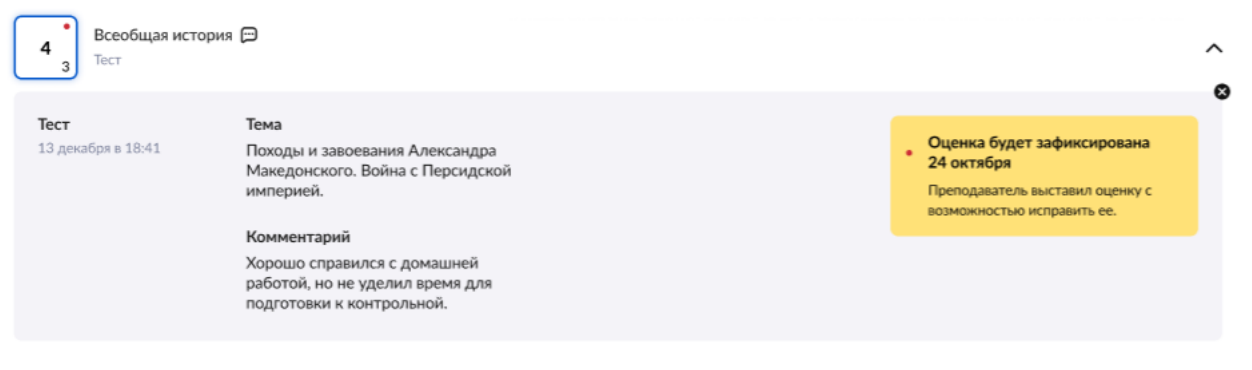

Рисунок 14. Подробная информация об оценке с комментарием учителя

Также школьник может увидеть информационное сообщение с датой, когда оценка будет зафиксирована.

До указанной даты школьник может исправить оценку.

При нажатии на стрелку рядом со средним баллом за период откроется окно, где можно ознакомиться с оценками за прошедшие учебные периоды (рис. 15)

| Алгебра среднегодовая 3.52                                          |                   |
|---------------------------------------------------------------------|-------------------|
| <b>3 период</b> 9 янв – 20 мар + 15 оценок<br>3 четверть            | ↑ 3.60 <b>4 ∧</b> |
| 4     2     3     3     4     3     4     5     4     3     4     2 | 2 2 3 4 2         |
| <b>2 период</b> 5 ноя – 27 дек<br>2 четверть                        |                   |
| 3     4     3     3     2     4     3     2     5     4     3     3 | ↑ 3.45            |
| 4 2                                                                 |                   |
| <b>1 период</b> 1 сен – 25 окт<br>1 четверть                        |                   |
|                                                                     | ↑ 3.44 3          |

Рисунок 15. Оценки за прошедшие учебные периоды

#### Также на вкладке «Оценки» можно ознакомиться с динамикой успеваемости

| Если указана зелёная стрелка вверх ↑ —средний балл | ↑ 3.85 | 4 |
|----------------------------------------------------|--------|---|
| успеваемости по предмету вырос,                    | ··     |   |
| если указана красная стрелка вниз ↓ — средний балл | 1247   | 4 |
| стал ниже                                          | ↓ 3.07 | 4 |

При непрохождении аттестации школьник может увидеть информационное сообщение.

Для просмотра оценок за предыдущие учебные года перейдите в раздел «Архив»

На данной вкладке можно отследить, сколько уроков было пропущено и по какой причине

У родителей есть возможность создать уведомление об отсутствии ребёнка в школе – на один или несколько уроков, а также на весь день (рис. 16)

| 1ой дневник           | Домашние задания       | Оценки Посещаемость | Расписание |           |                         |
|-----------------------|------------------------|---------------------|------------|-----------|-------------------------|
|                       |                        |                     |            |           | Уведомить об отсутствии |
|                       |                        |                     |            |           |                         |
| Текущий де            | нь                     |                     |            |           |                         |
| <b>9 апреля</b> Сего, | дня                    | нет пропуска        |            |           |                         |
|                       | 17 Mat 1117 🔶          | MI 22 N             |            | ♦ N/>22 \ | 17 10 al 1117 💩         |
| Прошедшие             | Всего 32 дня с пропусн | ами                 |            |           |                         |
| <b>3 апреля</b> Пятн  | ица                    | 7 уроков            | •••        | ••••      | ~                       |
| 2 апреля Четв         | ерг                    | 6 уроков            | •••        | ••••      | ~                       |
|                       | _                      | <b>5</b>            |            |           |                         |

Рисунок 16. Создание уведомления об отсутствии

#### Также можно посмотреть время входа ребёнка в школу и время выхода из школы (рис. 17)

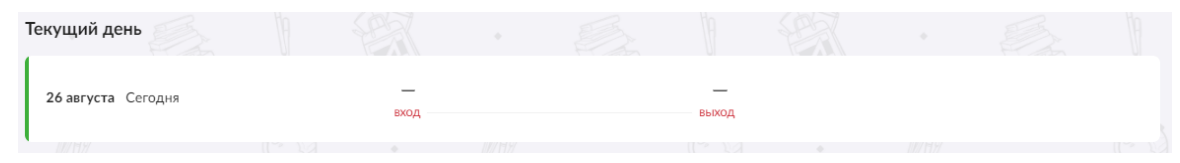

Рисунок 17. Время входа ребёнка в школу

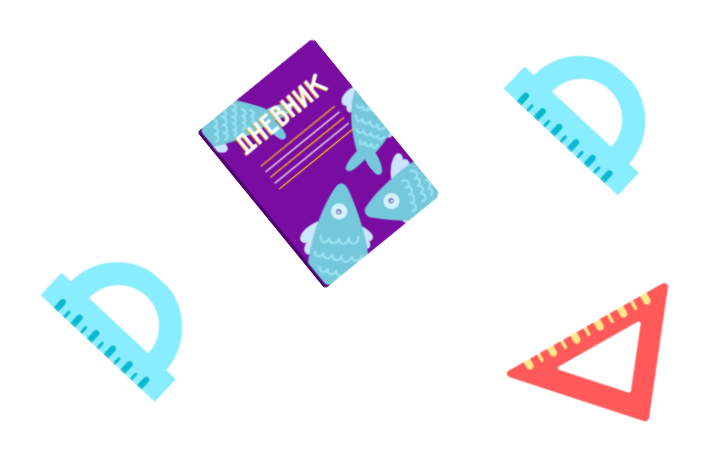

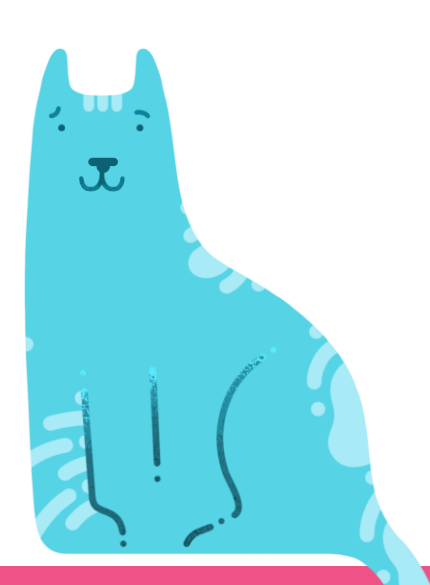

### Вкладка «Расписание»

На вкладке «Расписание» можно ознакомиться с полным расписанием уроков за учебный период. По умолчанию открывается расписание на неделю (рис. 18).

| 7 сен | - 13 сен 💙 сегодня                                                                            |                                                                                    | A                                                                                    |                  | Z         | xlsx Неделя Год |
|-------|-----------------------------------------------------------------------------------------------|------------------------------------------------------------------------------------|--------------------------------------------------------------------------------------|------------------|-----------|-----------------|
|       |                                                                                               |                                                                                    |                                                                                      |                  |           |                 |
|       | <b>Пн 7 сен</b><br>8:00 — 12:15                                                               | <b>Вт 8 сен</b><br>8:00 — 8:45                                                     | <b>Ср 9</b> сен<br>9:00 — 10:45                                                      | <b>Чт</b> 10 сен | Пт 11 сен | Сб 12 сен       |
| 08:00 | 8:00 — 8:45 1 урок<br><b>География</b><br>Винокурова Е. Е.<br>каб. 33, Здание №1000           | 8:00 — 8:45 1 урок<br>Иностранный язык<br>Боровкова Т. С.<br>каб. 34. Здание №1000 |                                                                                      |                  |           |                 |
|       | 🖈 Перемена 15 мин.                                                                            |                                                                                    |                                                                                      |                  |           |                 |
| 09:00 | 9:00 — 9:45 2 урок<br><b>Изобразительное искусс</b><br>Бубнова Е. В.<br>каб. 45, Здание №1000 |                                                                                    | 9:00 – 9:45 1 урок<br>География<br>Винокурова Е. Е.<br>каб. 33, Здание №1000         |                  |           |                 |
|       |                                                                                               |                                                                                    | 🖈 Перемена 15 мин.                                                                   |                  |           |                 |
| 10:00 | <b>∦</b> Перемена 105 мин.                                                                    |                                                                                    | 10:00 – 10:45 2 урок<br>Иностранный язык<br>Боровкова Т. С.<br>каб. 34. Здание №1000 |                  |           |                 |
| 11:00 |                                                                                               |                                                                                    |                                                                                      |                  |           |                 |

Рисунок 18. Расписание на неделю

## Также можно перейти в режим «Год». В открывшемся окне будут указаны учебные периоды, выходные дни и каникулы (рис. 19)

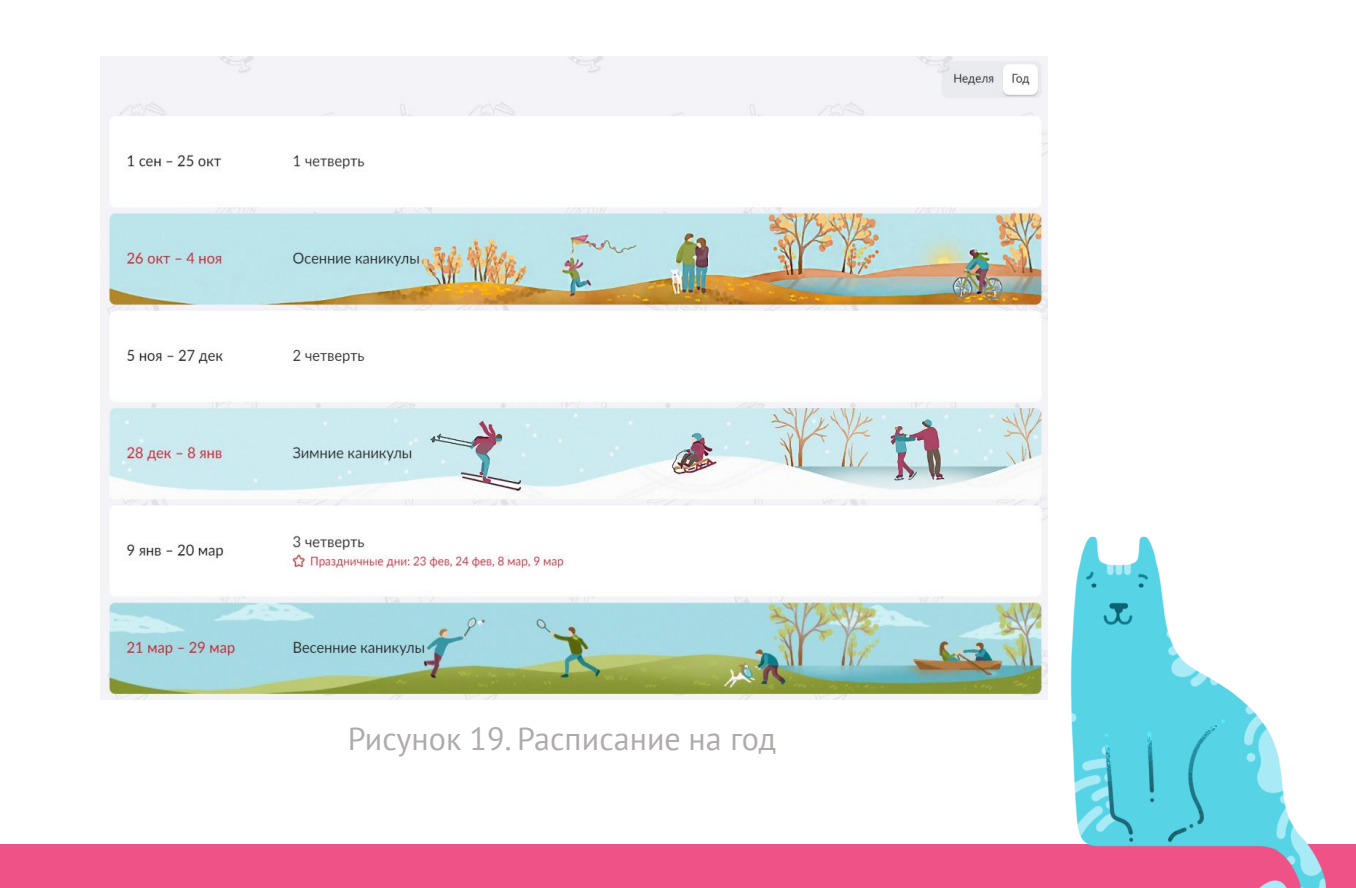

1

### Раздел «Учёба»

Раздел Учёба содержит две вкладки: Рабочие программы и Самодиагностика.

Вкладка «Рабочие программы»

На этой странице можно ознакомиться с учебным планом на год (рис. 20)

| Учебный план и рабочие программы         |                                   |                              |
|------------------------------------------|-----------------------------------|------------------------------|
| 120 часов всего инженерный профиль очная | уровень ООО 8 параллель 5 дневная |                              |
| Русский язык и литература                | Математика и информатика          | Технология                   |
| Русский язык                             | Геометрия                         | Технология                   |
| 30 часов 8 часов в неделю                | 30 часов 8 часов в неделю         | 30 часов 8 часов в неделю    |
|                                          |                                   |                              |
|                                          |                                   |                              |
| Математика и информатика                 | Естественно-научные предметы      | Русский язык и литература    |
| Алгебра                                  | Химия                             | Литература                   |
| 30 часов 8 часов в неделю                | 30 часов 8 часов в неделю         | 30 часов 8 часов в неделю    |
| -                                        | <b>/</b> -                        |                              |
| Математика и информатика                 | Естественно-научные предметы      | Естественно-научные предметы |
| Информатика                              | География                         | Биология                     |
| 30 часов 8 часов в неделю                | 30 часов 8 часов в неделю         | 30 часов в неделю            |
| -                                        |                                   |                              |
|                                          |                                   |                              |

Рисунок 20. Рабочие программы

По каждому предмету отображается информация: количество часов в неделю; количество запланированных часов на год.

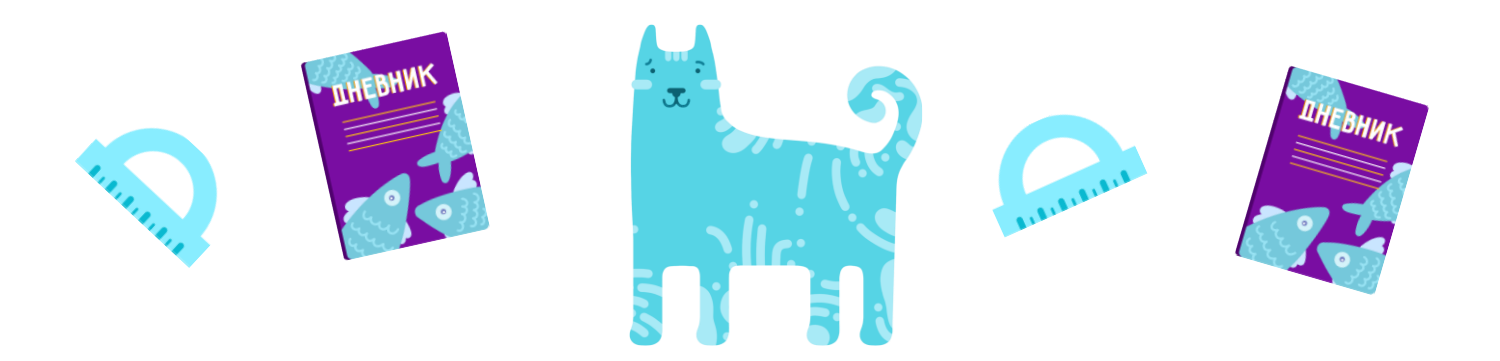

### Вкладка «Самодиагностика»

### На этой странице можно ознакомиться со всеми доступными самодиагностическими работами, а также посмотреть историю прохождения самодиагностик с результатами (рис. 20)

| Рабоч                                        | ие программы Самоди                           | иагностика      |           |  |         |   |         |   |         |   |
|----------------------------------------------|-----------------------------------------------|-----------------|-----------|--|---------|---|---------|---|---------|---|
|                                              |                                               |                 |           |  |         |   |         |   |         |   |
| Bce p                                        | аботы Мои результаты                          |                 |           |  |         |   | 8 класс | ~ | Предмет | ~ |
|                                              |                                               |                 |           |  |         |   |         |   |         |   |
| Ľ.                                           | Биология<br>Биология. 4 четверть              |                 |           |  | 8 класс | : |         |   | Пройти  |   |
| ŝ                                            | <b>Алгебра</b><br>Алгебра. 6 модуль (УМК      | Никольский)     |           |  | 8 класс |   |         |   | Пройти  |   |
| ,<br>S                                       | <b>Литература</b><br>Литература. Стартовая ра | абота по итогам | 17 класса |  | 8 класс | : |         |   | Пройти  |   |
| ,<br>See See See See See See See See See See | <b>Информатика</b><br>Информатика и ИКТ. 2 ми | одуль           |           |  | 8 класс | : |         |   | Пройти  |   |
| -<br>                                        | <b>Литература</b><br>Литература. 2 модуль     |                 |           |  | 8 класс | : |         |   | Пройти  |   |

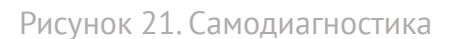

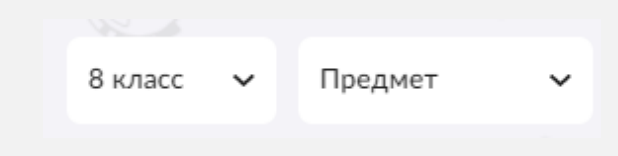

Вы можете настроить фильтр для отображения доступных вариантов самодиагностических работ по классу и предмету.

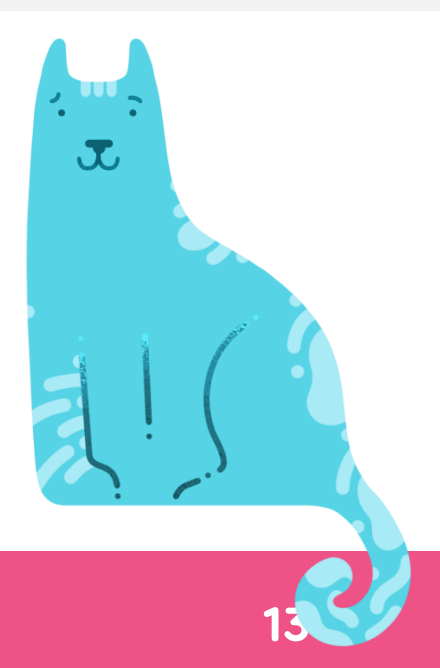

## В разделе События можно ознакомиться с планируемыми мероприятиями и новостями в сфере образования (рис.22)

| онтрольная работа                                                                                                    | мероприятие                                                                                                    | мероприятие                                                                                                    | мероприятие                                                                                                    |  |  |
|----------------------------------------------------------------------------------------------------|----------------------------------------------------------------------------------------------------|----------------------------------------------------------------------------------------------------|----------------------------------------------------------------------------------------------------|--|--|
| 1. Куприн: обзор жизни и<br>эрчества. "Молох"                                                                                                    | От Аддамсов до лобстера. 10<br>главных событий недели                                                                          | «ГРАУНД зин фест. Расшире<br>Галерее на Солянке                                                                                   | ние» в Плазмабол Теслы и маятник Фуко.<br>Главные экспонаты Московского<br>планетария                                                                                                    |  |  |
| октября, 10:45 – 11:35                                                                                                    | 13 октября, 12:54                                                                                                    | 12 окт - 16 окт                                                                                                    | 13 октября, 12:54                                                                                                    |  |  |
| новости                                                                                                    |                                                                                                    |                                                                                                    |                                                                                                    |  |  |
| тобальные новости для всех                                                                                                    | глобальные новости                                                                                                    | для всех                                                                                                    | глобальные новости для всех                                                                                                    |  |  |
| ород спорта»: москвичей<br>риглашают принять участие в но<br>раудсорсинг-проекте                                                                                                    | Пассажиропотон<br>вом станциях метро<br>процентов                                                                              | к на пересадочных<br>и МЦД вырос до 30                                                                                            | «Город спорта»: москвичей<br>приглашают принять участие в новом<br>краудсорсинг-проекте                                                                                                    |  |  |
| ители столицы выбрали лучший объект<br>ставрации в городе. Итоги голосования<br>ссмотрели на заседании Президиума                                                                                                    | Наиболее популярнь<br>Новохохловская Мос<br>кольца, «Рижская» К                                                                | ими станциями стали<br>ковского центрального<br>алужско-Рижской линии и                                                           | Работы начнутся, когда в столице на<br>продолжительное время установится минусовая<br>температура.                                                                                                    |  |  |
| авительства Москвы.<br>посование проходило в проекте «Активн<br>ажданин» с 7 октября по 11 ноября этог<br>чем приняли участие 186 324 человека.<br>осквичи выбирали из 20 объектов культу<br>следия, разделенных на четыре группы. | «Волоколамская» Ар<br>ый После открытия двиз<br>о года. центральных диамет<br>пересадочных станц<br>урного процентов. Это прои | батско-Покровской линии.<br>жения на Московских<br>грах (МЦД) пассажиропоток<br>ий метро вырос до 30<br>зошло благодаря тому, что | В районе Якиманка появятся катки с<br>естественным льдом. Их зальют во дворах<br>домов 25, 26 и 27 на улице Шаболовке и дома<br>10 на Житной. Время открытия катков будет<br>зависеть от погодных условий.<br>«Катки разместят на спортивных площадках… |  |  |
| ноября 2019, 11:58                                                                                                    | 12 ноября 2019, 11:58                                                                                                    |                                                                                                    | 12 ноября 2019, 11:58                                                                                                    |  |  |

### Раздел «Архив»

На данной странице можно посмотреть данные за прошедшие учебные периоды (рис.23)

| МЭШ Дневник Учеба Событ     | гия Библиотека Архив        | н                           | а старую версию 🖈 🔑 💬 🗸     |
|-----------------------------|-----------------------------|-----------------------------|-----------------------------|
| Архив                       |                             |                             |                             |
| Архив дневника<br>2020/2019 | Архив дневника<br>2019/2018 | Архив дневника<br>2018/2017 | Архив дневника<br>2017/2016 |
| Архив дневника<br>2016/2015 | Архив дневника<br>2015/2014 |                             |                             |

Рисунок 23. Раздел Архив

## Обратите внимание, что данные за прошедший учебный период открываются в старой версии дневника

При возникновении вопросов обращаетесь в службу технической поддержки через форму обратной связи, воспользовавшись кнопкой «Написать нам». 14